# ENVIAR A

En el caso que **no** nos apareciera el escritorio o cualquier acceso que quisiéramos tener a **Enviar a**, quiere decir que no tenemos el acceso directo del escritorio o del disco o carpeta que queremos a la carpeta **SenTo**.

Haremos el ejemplo gráfico con el escritorio.

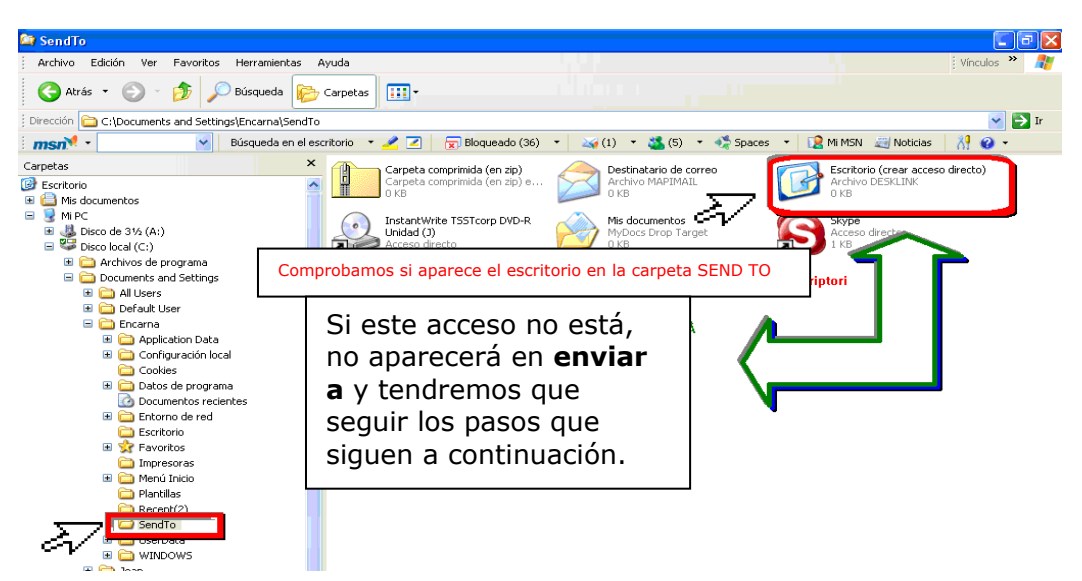

## 1. Iremos a **Documents and Settings**

Carpeta del **usuario** abierta la sesión

Nos pondremos sobre la carpeta **Escritorio** y presionaremos al botón de la derecha, saldrá el menú contextual y con el del izquierdo daremos a **crear un acceso directo** 

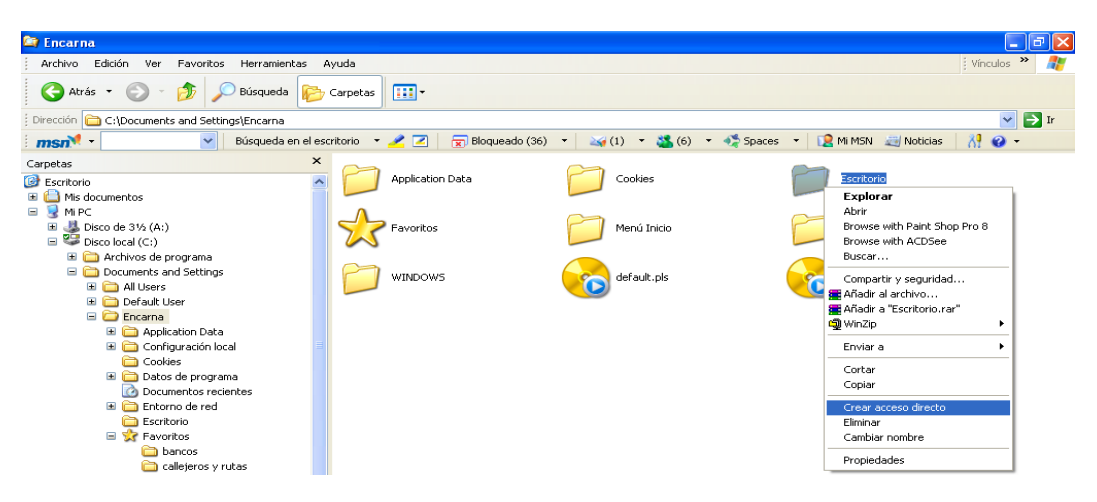

Habremos creado un acceso directo en la misma carpeta donde se encuentra.

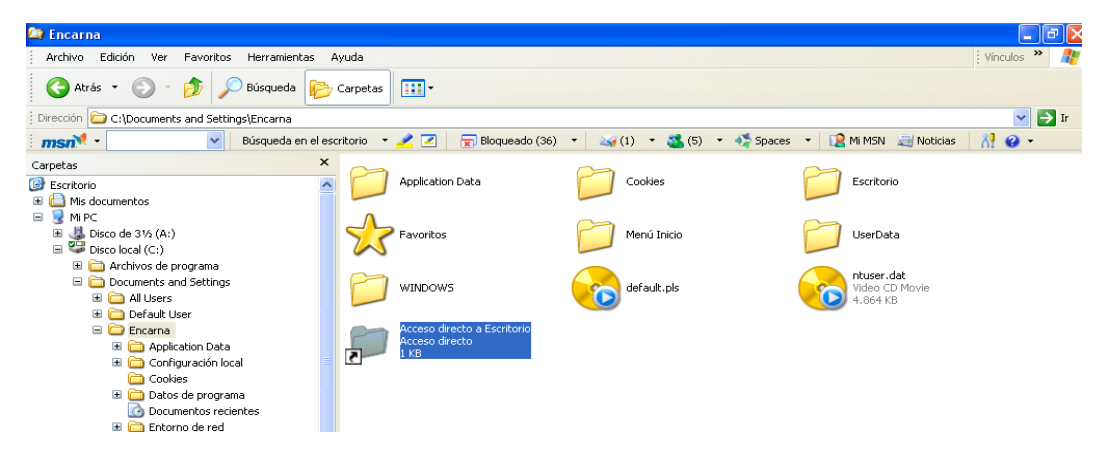

# **CAMBIAR ICONOS EN LOS ACCESOS DIRECTOS**

2. Si queremOS **cambiar el icono** nos ponemos encima y presionamos al botón de la derecha y en el menú que nos sale picamos con el botón izquierdo en **Propiedades** 

| 😂 Encarna                                                                                                    |                                                                                                    |
|----------------------------------------------------------------------------------------------------|----------------------------------------------------------------------------------------------------|
| Archivo Edición Ver Favo                                                                                                    | ritos Herramientas Ayuda                                                                                                    |
| 😋 Atrás 🝷 🕥 🕤 🏂                                                                                                    | Disqueda 🔊 Carpetas 📰 -                                                                                                    |
| Dirección 🗀 C:\Documents and S                                                                                                    | Settings\Encarna                                                                                                    |
| Propiedad                                                                                                    | es de Acceso directo a Escritorio 🛛 🖓 🗙 🖓 🔹 🍇 (1) 🔹 🍇 (6) 🔹 🐗 Spaces 🔹 😰 Mi MSN 👼 N                                                                                                    |
| Carpetas<br>Escritorio<br>Escritorio<br>Companya for a series<br>Companya for a series<br>Companya fo | Acceso directo     Cookies     Escritorio       Acceso directo a Escritorio     Menú Inicio     UserData       stino:     Conceso directo a Escritorio     Lesco directo a Escritorio       *C./Documentis and Settings/Encarna/Escritorio*     Acceso directo a Escritorio     Italian |
| <ul> <li>B G</li> <li>G</li> <li>G</li> <li>Tecla de m</li> <li>B</li> <li>G</li> <li>Tecla de m</li> <li>B</li> <li>G</li> <li>Ejecutar:</li> <li>B</li> <li>G</li> <li>Comentari</li> <li>S</li> </ul>                                                                                                    | vétodo Ninguno<br>Ventana normal                                                                                                    |
|                                                                                                    | Ahora picamos en el bo<br>Cambiar icono                                                                                                    |
|                                                                                                    | repros                                                                                                    |

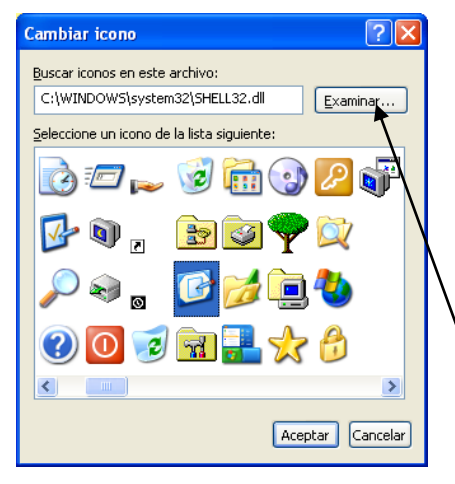

escogemos el icono deseado y damos a **aceptar.** En caso de tener iconos personalizados, buscaremos la carpeta donde se encuentran y para ello habremos de presionar al botón **examinar.** 

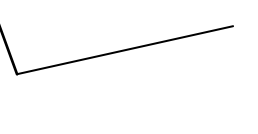

#### Informática Básica: Enviar a y cambiar iconos

3. Una vez cambiada, nos posemos sobre el nuevo icono y presionamos en el botón derecho del ratón. Ahora daremos a **cortar**: lo que estamos haciendo es llevarnos a la memoria del sistema el acceso directo creado, por ello se queda translúcido.

| 😂 Encarna                                                     |    |                                          |           |                              |        |  |  |
|---------------------------------------------------------------|----|------------------------------------------|-----------|------------------------------|--------|--|--|
| Archivo Edición Ver Favoritos Herramientas Ayuda              |    |                                          |           |                              |        |  |  |
| 🕝 Atrás 🔻 🕥 🕝 步 Búsqueda 🔊 Carpetas                           |    |                                          |           |                              |        |  |  |
| Dirección 🗁 C:\Documents and Settings\Encarna                 |    |                                          |           |                              |        |  |  |
| 🕴 🗾 🛛 👽 🚽 😨 🖉 🖉 😨 Bloqueado (36) 🔹 🙀 (1) 🔹 🍇 (6) 🔹 🐗 Spaces 🔹 |    |                                          |           |                              |        |  |  |
| Carpetas ×                                                    |    |                                          | ~         |                              | ~      |  |  |
| Bscritorio                                                    |    | Application Data                         | $\square$ | Cookies                      | P      |  |  |
| 🐨 📋 Mis documentos                                            |    |                                          |           |                              |        |  |  |
| 🖃 😼 Mi PC                                                     | Δ  |                                          | ~         |                              | $\sim$ |  |  |
| 🗉 🌉 Disco de 31⁄2 (A:)                                        | 23 | Favoritos                                |           | Menú Inicio                  |        |  |  |
| 🖃 🐸 Disco local (C:)                                          |    |                                          |           |                              |        |  |  |
| 🗉 🧰 Archivos de programa                                      | P  | WINDOW5                                  |           | úcceso directo a Escritorio  |        |  |  |
| Documents and Settings                                        |    |                                          |           | Acceso directo               | 9      |  |  |
| All Users                                                     |    |                                          | 7         | Explorar                     |        |  |  |
| 🗉 🧰 Default User                                              | 6  | ntuser.dat<br>Video CD Movie<br>4.864 KB | _         | Abrir                        |        |  |  |
| 🖃 🦢 Encarna                                                   |    |                                          |           | Browse with Paint Shop Pro 8 |        |  |  |
| 🖽 🧰 Application Data                                          |    |                                          | -         | Equipe 2                     |        |  |  |
| Configuración local                                           |    |                                          |           |                              |        |  |  |
|                                                               |    |                                          |           | Cortar                       |        |  |  |
| Decumentes vesientes                                          |    |                                          |           | Copiar                       |        |  |  |
| Entorpo de red                                                |    |                                          |           | Crear acceso directo         |        |  |  |
| Escritorio                                                    |    |                                          |           | Eliminar                     |        |  |  |
| Exercision Exercision                                         |    |                                          |           | Cambiar nombre               |        |  |  |
| ancos                                                         |    |                                          | -         |                              |        |  |  |
| Calleieros y rutas                                            |    |                                          |           | Propiedades                  |        |  |  |
|                                                               |    |                                          |           |                              |        |  |  |

## 4. Volveremos a **Documents and Settings**

Carpeta del **usuario** abierta la sesión y nos ponemos encima de la carpeta **SendTo** (que esté en azul), presionamos e el botón derecho del ratón y escogemos **pegar** 

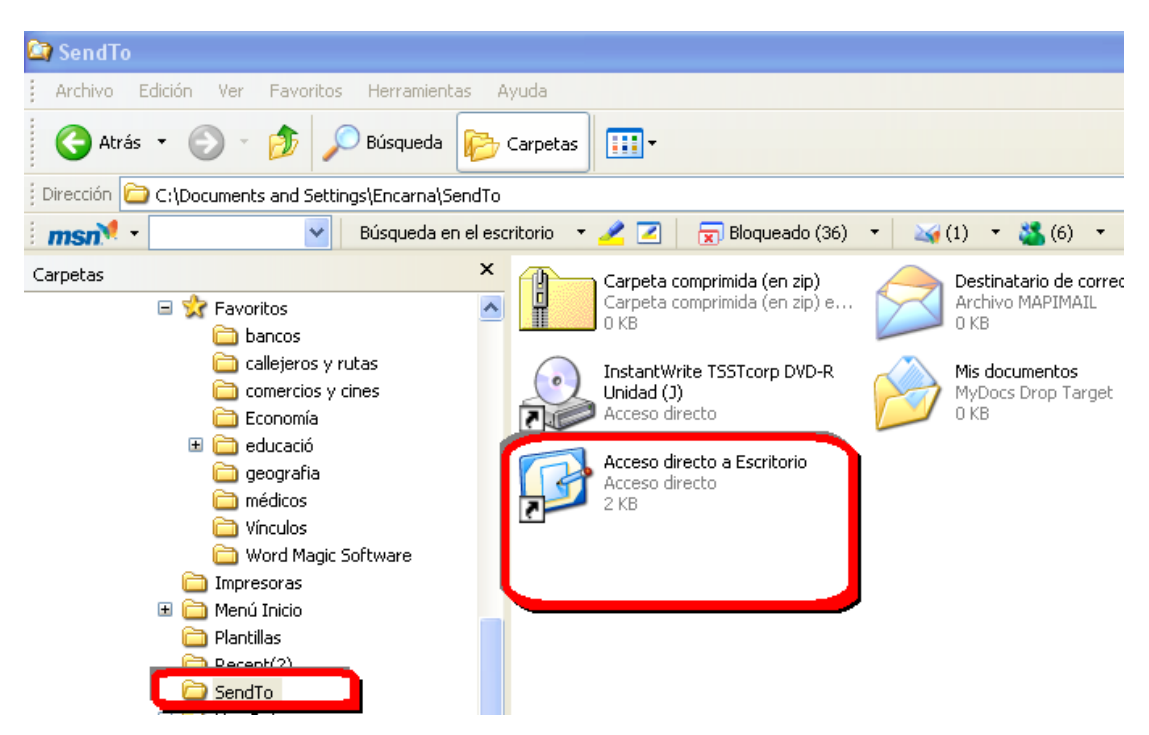

Ya tendremos en **enviar a**, el **escritorio** y podremos dirigir los accesos directos de los programas allí directamente.